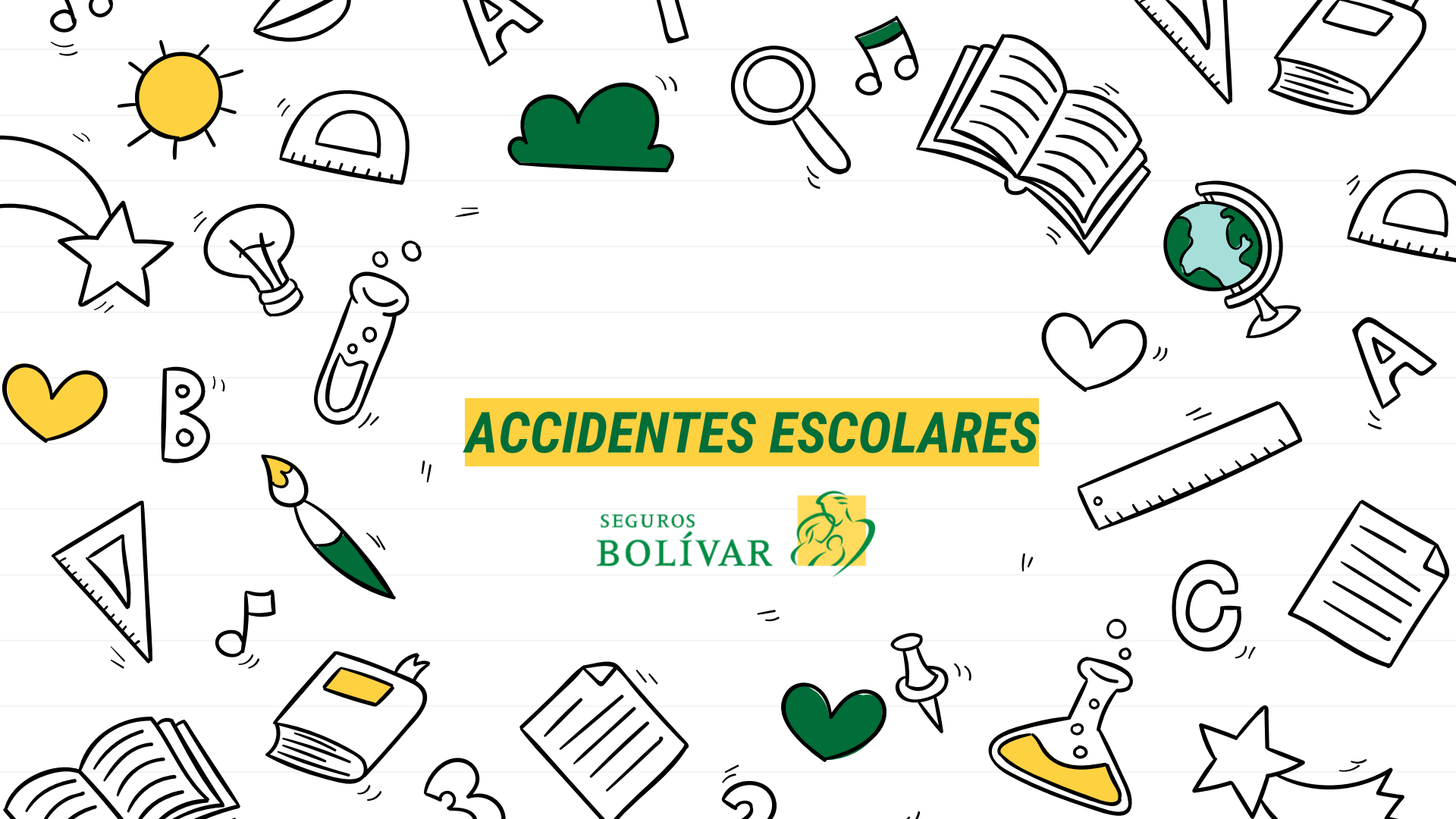

# ¡Bienvenido al curso!

Hoy aprenderás la manera en la que puede cotizar y emitir un negocio de accidentes escolares.

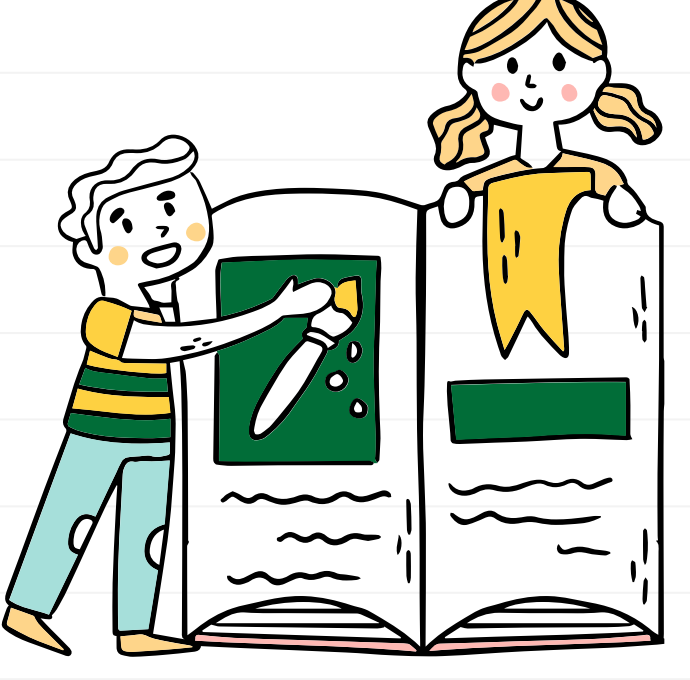

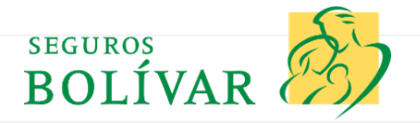

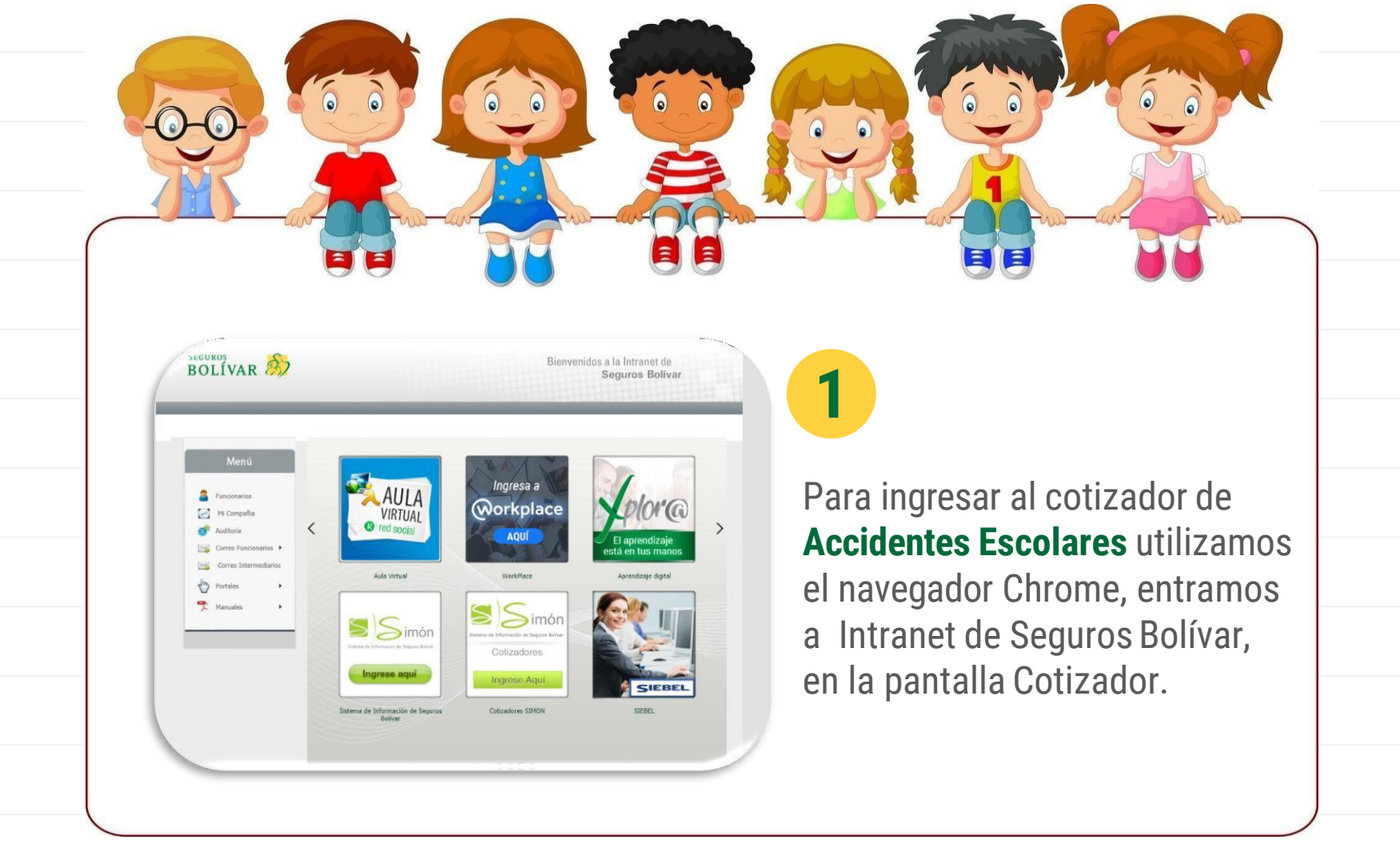

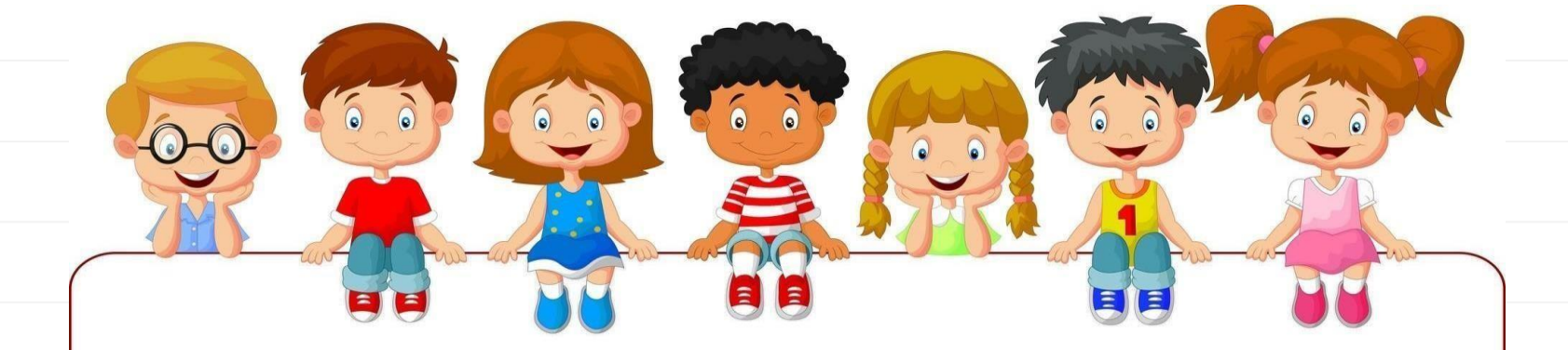

#### BOLIVAR

#### ENTRADA A SESIÓN USUARIO

Ingrese su Número de Documento

ngrese su contraseña

INGRESA

ecuperar contraseñ

### DE ESTE SITIO

El acceso a este sistema está permitido solo a las personas expresamente autorizadas por las normativas de seguridad.

Los usuarios que ingresen sin autorización serán sujetos a investigaciones y podrán recibir acusaciones penales y/o sanciones disciplinarias por parte de la Organización. Conozca más sobre las políticas de privacidad

### 2

Al ingresar, te solicitará que escribas tu nombre de usuario y la contraseña que tengas definida.

Ten en cuenta que estos datos son los mismos que tienes en todos los sistemas de SEGUROS BOLÍVAR.

| Autos Test autosIcon.png           | +   |                                                |  |
|------------------------------------|-----|------------------------------------------------|--|
| Expedicion pymes                   |     |                                                |  |
| Emisión de títulos de capitalziaci | ión |                                                |  |
| 😗 Vida Test                        | •   | 2                                              |  |
| Cotizadores Salud Test             |     | Salud Test                                     |  |
| 🚺 Cotizadores Hogar Test           |     | Accidentes Escolares                           |  |
| Consulta Cotizaciones Test         | •   | Actualización riesgos<br>Clase U y Clase Feliz |  |
| Soat                               |     |                                                |  |
| /ida Grupo                         |     |                                                |  |
| p Financiación de Primas Test      |     |                                                |  |
| Agendamiento                       |     |                                                |  |
| Autos Colectivas Test              |     |                                                |  |
| ólizas TUSEGURO Test               |     |                                                |  |
| fodificaciones                     |     |                                                |  |

BOLÍVAR

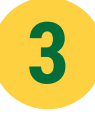

6 0

En la pantalla de inicio, encontrarás en el panel izquierdo tus datos de usuario, una **sección de opciones**.

 $(\mathbf{o})$ 

Debes entrar al menú de Cotizadores de Salud y dar clic en Accidentes Escolares.

| COTIZACIÓN<br>Clave asesor* 77555                                                           | 4                                                                                       |
|---------------------------------------------------------------------------------------------|-----------------------------------------------------------------------------------------|
| Asesor nombre: NEGOCIOS DIRECTOS Siguiente                                                  | Ingresa la <b>clave del intermediario</b> la<br>cual va a estar sujeta a la cotización. |
| Copyright © 2014 Seguros Bolivar. Todos los derechos reservados.   Build:SimonQuotation_20. | 20012                                                                                   |
|                                                                                             |                                                                                         |
|                                                                                             |                                                                                         |

| 7                       |                                                                                             | 5                                         |
|-------------------------|---------------------------------------------------------------------------------------------|-------------------------------------------|
| 77555-NECOCIOS DIRECTOS | COTIZACION<br>(% Jelección de Preducte                                                      |                                           |
|                         | Producto*Seleccionar                                                                        | Escoge el producto a cotizar:             |
|                         | - 39600004187<br>757-0LASE FUZ<br>758-CLASE U                                               | - Clase Feliz (Jardín, colegio v técnico) |
|                         | Anterior Siguien                                                                            |                                           |
|                         | Copyright © 2014 Segures Bolivar. Todos los derechos reservados.   Build:SimonQuotation_202 |                                           |
|                         |                                                                                             | —                                         |
|                         |                                                                                             |                                           |
|                         |                                                                                             |                                           |

### SEGURO DE ACCIDENTES ESCOLARES - CLASE F

COTIZACION

| Tipo de documento de    | CC - CEDULA DE CIUDADANIA       |   |
|-------------------------|---------------------------------|---|
| la institución          |                                 |   |
| Número de               |                                 |   |
| documento la            | L                               |   |
| institucion             |                                 |   |
| Tomador*                |                                 |   |
| Apellido(s)*            |                                 |   |
| Correo electrónico*     |                                 |   |
|                         |                                 |   |
| Teléfono celular*       |                                 |   |
| Ciudad                  |                                 |   |
| Dirección*              | ~ 0 / 隆 0                       |   |
|                         |                                 |   |
| Autoriza uso de datos?  |                                 |   |
| La institución viene de |                                 |   |
| otro seguro escolar?    |                                 |   |
| The department          |                                 |   |
| ripo de regociación     | NUEVO NEGOCIO                   | * |
|                         | NUEVO NEGOCIO                   |   |
|                         | RENOVACION BASADO EN UNA POLIZA |   |

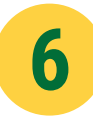

6 6

Relaciona todos los datos del negocio.

0

## Recuerda que tienes tres opciones para realizar la cotización:

- Nuevo negocio
- Renovación basado en una póliza
- Nuevo negocio basado en una póliza

| APORTANDO ESTA INF                                                  | ORMACION, USTED Y NOS<br>liente - Persona Jurídica -               | Permula        | IMPLIMOS CON EL PAIS.<br>rie de Actualización                                 |                 |   |  |
|---------------------------------------------------------------------|--------------------------------------------------------------------|----------------|-------------------------------------------------------------------------------|-----------------|---|--|
|                                                                     |                                                                    |                | (*) indica los camp                                                           | os obligatorios |   |  |
| C Información de la Empresa                                         | G' Actividad Económica                                             | © Inform       | adón Financiera                                                               |                 | * |  |
| (2' Información representante legal                                 | 🕑 Información accionistas                                          | C' Rec         | lamaclones                                                                    |                 | 0 |  |
| Fecha de diligenciamiento<br>06/12/2019<br>Documento #<br>900551280 | Roles *<br>16 - TOMADOR<br>Nombre o razón soci<br>FERRARI CRANE SA | •<br>al •<br>S | Tipo de documento *<br>NT - N.I.T. *<br>Correo electrónico de la<br>empresa * |                 |   |  |
| Direccion oficina principal =<br>CRA 71 3 197 KM 2 5 CORJ           | Ciudad oficina princi<br>4008 - GALAPA(ATL                         | al *           | ENRYRAMIREZ@FERRARI                                                           |                 |   |  |
| Direccion sucursal                                                  | Ciudad sucursal                                                    |                | Telefono sucursal                                                             |                 |   |  |
|                                                                     |                                                                    |                |                                                                               |                 |   |  |

## 7

6 0

Ten en cuenta que si el negocio que estas cotizando no se encuentra en nuestra base de datos debes contar con todos sus datos para el registro en el sistema.

 $(\mathbf{o})$ 

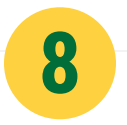

Se debe diligenciar los datos en su totalidad, estos son muy importantes para que la cotización que se genere sea la correcta

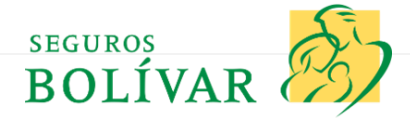

| SEGUI                  | RU DE ACC                         | IDENTES ESCULARE                                                                                                    | 25 - CLASE FELIZ                                                                                                    | BOLÍVAR                                                                                                    |                                                                       |
|------------------------|-----------------------------------|----------------------------------------------------------------------------------------------------|----------------------------------------------------------------------------------------------------|----------------------------------------------------------------------------------------------------|-----------------------------------------------------------------------|
|                        |                                   |                                                                                                    |                                                                                                    | •                                                                                                    |                                                                       |
|                        |                                   |                                                                                                    | no contra de la contra de la co | Para que se genere                                                                                                    |                                                                       |
| Número de alumnos      | 10000                             |                                                                                                    | Periodicidad del pago TRIMESTRAL                                                                                                    | no olvides seleccionarlo.                                                                                                    |                                                                       |
| Naturaleza             | RELIGIOSO                         | Para renovaciones se                                                                                                    | Aplica Bonificación de Service Retorno.                                                                                                    |                                                                                                    |                                                                       |
| Nivel                  | COLEGIO                           | evidenciara la siniestralidad                                                                                                    | Porcentaje 10%                                                                                                    | *                                                                                                    |                                                                       |
|                        |                                   |                                                                                                    |                                                                                                    |                                                                                                    |                                                                       |
| Indice Sinlestralidad* |                                   | que presenta el negocio.                                                                                                    | Abona a primas bonificacion?                                                                                                    |                                                                                                    |                                                                       |
| Indice Sinlestralidad* |                                   | que presenta el negocio.                                                                                                    | Abora a primas bonfficacion?                                                                                                    | Opción 3                                                                                                    |                                                                       |
| Indice Sinlestralidad* |                                   | que presenta el negocio.                                                                                                    | Aleona a primas                                                                                                    | Opción 3                                                                                                    | Puedes cotizar por valor                                              |
| Indice Siniestralidad* |                                   | Que presenta el negocio.                                                                                                    | Alena a primas                                                                                                    | Opción 3<br>POR VALOR ASTRUBADO +                                                                                                    | Puedes cotizar por valor<br>de Asegurado o Por                        |
| Indice Siniestralidad* |                                   | Que presenta el negocio. Opción 1 POR VALOR ASEGURADO S 500.000                                                                                                    | Alones a primas  benification?  Opción 2  POR VALOR ASEQURADO  \$ 1.000.000,00  V                                                                                                    | Opdén 3           POR VALOR ASEÇURADO           \$ 1.500.000,00                                                                                                    | Puedes cotizar por valor<br>de Asegurado o Por<br>Tarifa de Asegurado |
| Indice Sinlestralidad* |                                   | Opción 1           POR VALOR ASEGURADO           \$ 500.000,00           1           \$ 500.000                                                                                                    | Opción 2           POR VALOR ASEQURADO           \$ 1.000.000,00           1                                                                                                    | Opcion 3           POR VALOR ASEGURADO           \$ 1.500.000,00           1           \$ 1.500.000                                                                                                    | Puedes cotizar por valor<br>de Asegurado o Por<br>Tarifa de Asegurado |
| Indico Siniestralidad" | manente                           | Opción 1           POR VALOR ASEGURADO           \$ 500.000           1           \$ 500.000                                                                                                    | Allones a primas           benification?           Opción 2           POR VALOR AGEQUIADO           \$ 1.000.000,00           1           *           \$ 1.000.000                                                                                                    | Opción 3           POR VALOR ASECURADO           \$1.500.000           1           \$1.500.000                                                                                                    | Puedes cotizar por valor<br>de Asegurado o Por<br>Tarifa de Asegurado |
| Indice Siniestralidad" | rmanente<br>RUSA                  | Opción 1           POR VALOR ASEGURADO           \$ 500.000           1           \$ 500.000           1           \$ 500.000           1           \$ 500.000           1           \$ 500.000                                                                             | Opción 2           FOR VALOR ASEGURADO           \$ 1.000.000,00           1           *           \$ 1.000.000           1           *           \$ 1.000.000                                                                                                    | Opción 3           POR VALOR ASEGURADO           \$ 1.500.000,00           1           \$ 1.500.000           1           \$ 1.500.000           1           \$ 1.500.000                                                                                                    | Puedes cotizar por valor<br>de Asegurado o Por<br>Tarifa de Asegurado |
| Indice Siniestralidad* | rmanente<br>RUSA<br>SIDA y Cáncer | Opción 1           POR VALOR ASEGURADO           \$ 500.000,00           1           \$ 500.000           1           \$ 500.000           1           \$ 500.000           1           \$ 500.000           1           \$ \$ 500.000           1           \$ \$ \$00.000 | Abors a primas         Destination?           Opción 2         *           \$ 1.000.000,0         *           1         *           \$ 1.000.000         *           1         *           \$ 1.000.000         *           1         *           \$ 1.000.000         *           1         *           \$ 1.000.000         *                                                                                                    | Opcion 3           POB VALOR ASECURADO           \$ 1.500.000,00           1           \$ 1.500.000           1           \$ 1.500.000           1           \$ 1.500.000           1           \$ 1.500.000           1           \$ 1.500.000           1           \$ 1.500.000           1           \$ 1.500.000 | Puedes cotizar por valor<br>de Asegurado o Por<br>Tarifa de Asegurado |

| Cobertura                          | Opción 1            |              | Opción 2        |   | Opción 3         |   |
|------------------------------------|---------------------|--------------|-----------------|---|------------------|---|
| asica                              |                     |              |                 |   |                  |   |
| Tipo de Cotización                 | POR VALOR ASEGURADO | •            | POR TARIFA      | ¥ | POR TARIFA       | ٣ |
| Sastos Medicos                     | \$ 700.000,00       |              | \$ 900.000,00   | * | \$ 1.300.000,00  | * |
| Desmembración                      | \$ 2.100.000        |              | 1 \$ 2.700.000  |   | 1 * \$3.900.000  |   |
| Incapacidad Total y Permanente     | \$ 2.100.000        |              | 1 \$ 2.700.000  |   | 1 * \$3.900.000  |   |
| Muerte por cualquier causa         | \$ 1.400.000        | \$ 1.400.000 |                 |   | 1 * \$ 2.600.000 |   |
| Enfermedades Graves: SIDA y Cáncer | \$ 1.400.000        |              | 1 * \$1.800.000 |   | 1 * \$ 2.600.000 |   |
| Gastos funerarios                  | \$ 700.000,00       |              | \$ 900.000,00   | ~ | \$ 1.300.000,00  | ~ |
| Adicionales                        |                     |              |                 |   |                  |   |
| Vejora a Red Preferencial          | 🔵 Si 🖌 🖌 No         |              | 🔵 Si 🖌 🖌 No     |   | 🔵 Si 🖌 🖌 No      |   |
| Cobertura en Exterior              | 🔾 SI 🖌 🖌 No         |              | 🔵 Si 😔 Na       |   | 🔵 Si 😔 No        |   |
| Cibercolegios                      | 🔵 Si 🖌 🖌 No         |              | 🔵 Si 🥪 No       |   | 🔿 Si 😔 No        |   |
| Prima por Alumno                   | \$ 9.000            |              | \$ 19.000       |   | \$ 26.000        |   |
|                                    | \$ 1.026.000        |              |                 |   | \$ 442.000       |   |
| TOTAL PÓLIZA                       | \$ 1.026.000        |              | \$ 323.000      |   | \$ 442.000       |   |

bonificacion?

0

0

6

0

9 Jando havas t

Cuando hayas terminado de seleccionar las coberturas para la cotización, selecciona crear alternativa de Cotización.

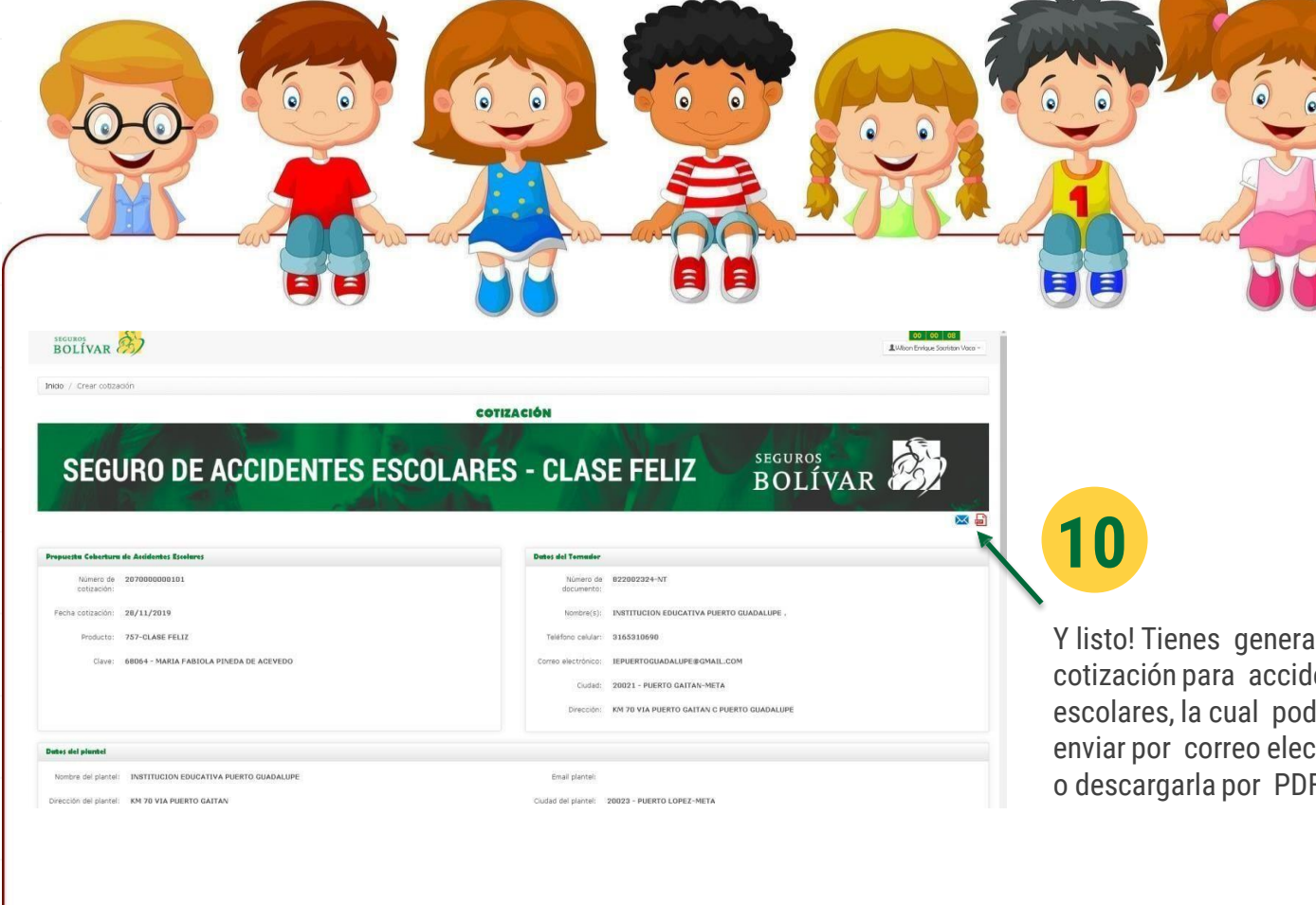

Y listo! Tienes generada tu cotización para accidentes escolares, la cual podrás enviar por correo electrónico o descargarla por PDF.

## EMISIÓN EN LÍNEA DE ACCIDENTES ESCOLARES

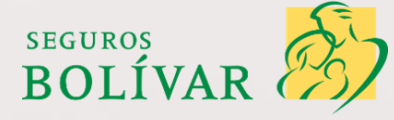

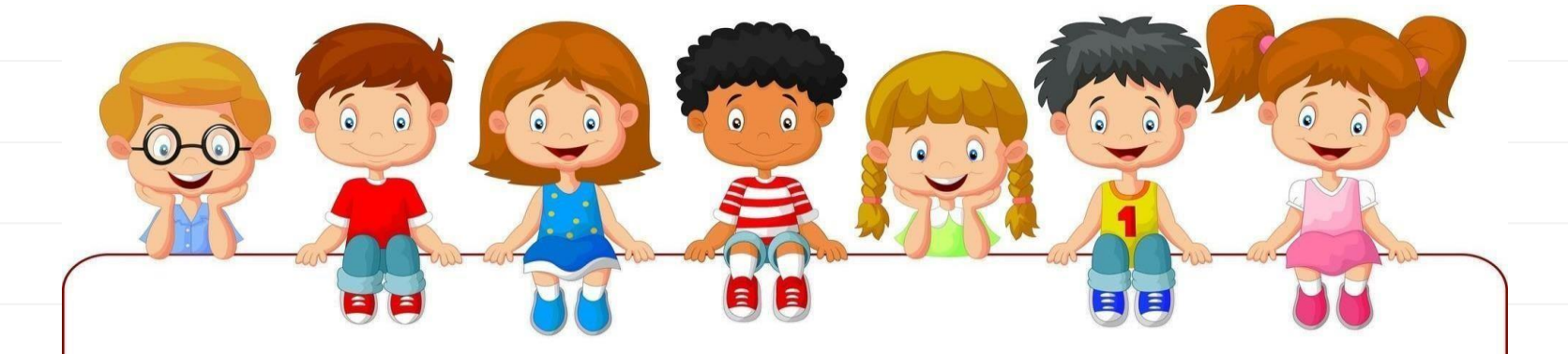

| Desmembración                              |                                                                                                    | \$ 2.100.000 |
|--------------------------------------------|----------------------------------------------------------------------------------------------------|--------------|
| Incapacidad Total y Permanente             |                                                                                                    | \$ 2.100.000 |
| Muerte por cualquier causa                 |                                                                                                    | \$ 1.400.000 |
| Enfermedades Graves: SIDA y Cancer         |                                                                                                    | \$ 1.400.000 |
| Gastos funerarios                          |                                                                                                    | \$ 700.000   |
| Adicionales                                |                                                                                                    |              |
| Mejora a Red Preferencial                  |                                                                                                    | N            |
| Cobertura en Exterior                      |                                                                                                    | N            |
| Cibercolegios                              |                                                                                                    | N            |
|                                            |                                                                                                    |              |
|                                            |                                                                                                    |              |
| Cuedro Resumen                             |                                                                                                    |              |
| Valor de Prima Por Alumno                  |                                                                                                    | \$ 9.000     |
| Cantidad de Alumnos                        |                                                                                                    | 17           |
| Total Prima Anual                          |                                                                                                    | \$ 1.026.000 |
|                                            |                                                                                                    |              |
| C Conditiones Generales                    |                                                                                                    | ۲            |
| Periodicidad del 12 - ANUAL<br>pago:       |                                                                                                    |              |
| © Coherturus y Exclusiones                 |                                                                                                    | •            |
| 🛿 Ju Prima Induye los Siguientes Servicios |                                                                                                    | •            |
|                                            | Crear Navia Cottoacolo Salar Emitor                                                                         |              |
|                                            | Copyright © 2014 (approx Bolvier: Todos los derechos reservados: 👔 Built SimonQuetation_20101220 (17:30 187 |              |

Luego de generar la cotización, selecciona **emitir para generar la póliza provisoria** de Accidentes Escolares.

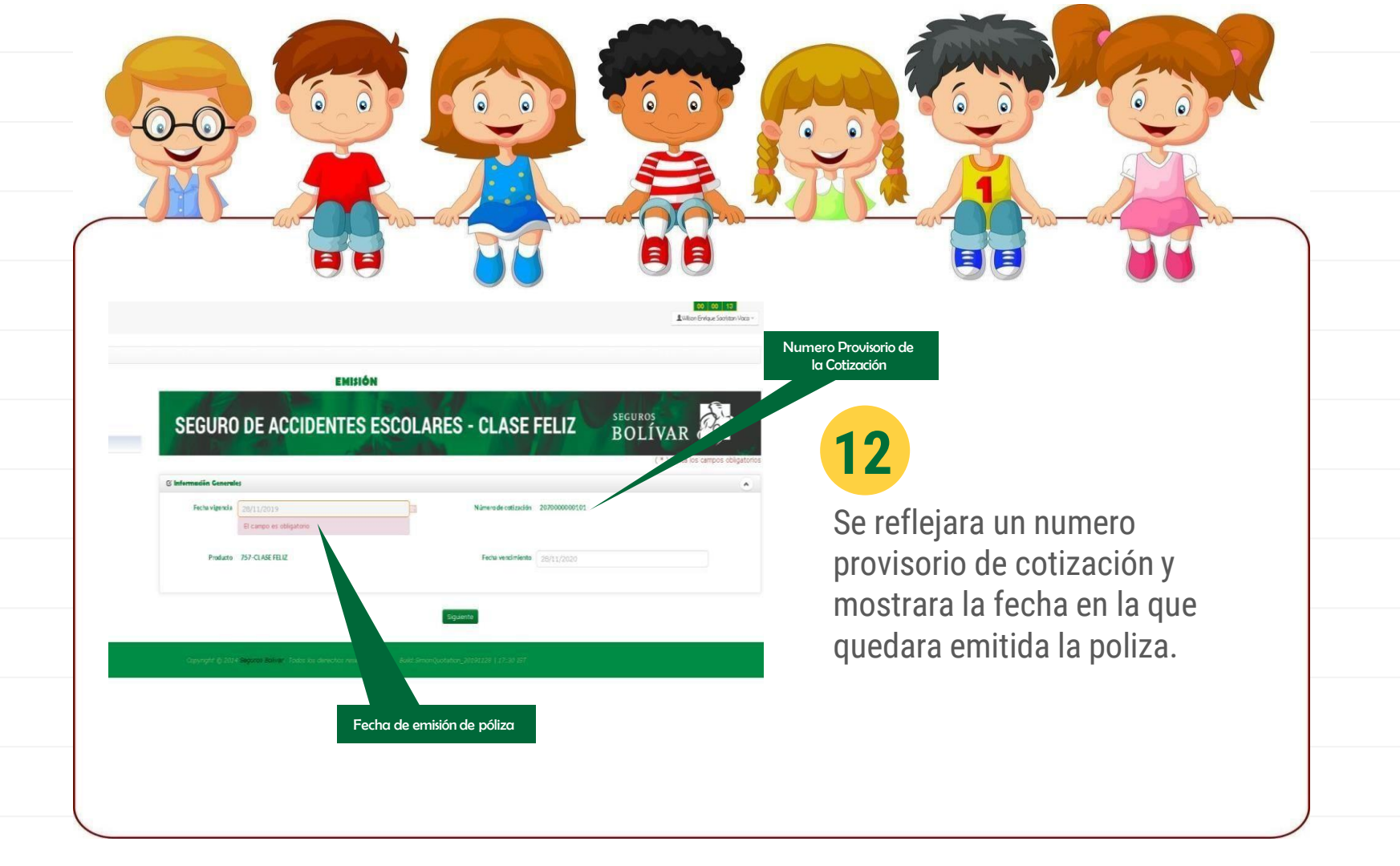

| 100                                                                                                    |                                                           |             |                     | Luton Brink.                                                                                                    |                                                                                                    |
|----------------------------------------------------------------------------------------------------|-----------------------------------------------------------|-------------|---------------------|----------------------------------------------------------------------------------------------------|----------------------------------------------------------------------------------------------------|
| Emision Accidentes Esociares                                                                                                    |                                                           |             |                     |                                                                                                    |                                                                                                    |
|                                                                                                    |                                                           | EMISIÓN     |                     |                                                                                                    |                                                                                                    |
|                                                                                                    | A APRIL                                                   |             | Han Nat             | SECUROS AL                                                                                                    |                                                                                                    |
| bei-MARIA FARIOLA FREIDA DE ACEVEDO<br>Indermación Caterralisa<br>Pratura no 2010 ALER PEL<br>Terret es atualos 2010/000010<br>Debes dal Termalez                                                                                                    | SEGURO DE ACCI<br>C Asonite<br>Degregar                   | DENTES ESCO | LARES - CLASE FELIZ | SECUROS<br>BOLÍVAR<br>(*) receites carpos conjutiro                                                                                                    | 13                                                                                                    |
| bel MARA FARIOLA PRESA DE ALEVERO<br>Información Casaralas<br>Producto YO ALB FRUE<br>Terres Calabolas 200000000<br>Detes del Terrester<br>Información Del Alevero Estabalista<br>Antere de aleveros Estabalista                                                                                                    | SEGURO DE ACCI<br>G Asentes<br>Organgar<br>Clave          | DENTES ESCO | LARES - CLASE FELIZ | SECUROS<br>BOLÍVAR<br>(*) indra los carpos celejatorio<br>(*) indra los carpos celejatorio<br>(*) indra los carpos celejatorio<br>(*)                                                                                                    | 13                                                                                                    |
| And MARIA ANDIA FINEDA DE ACEVERDO<br>Internación Casanulas<br>Paralas nº 704 A.B. PRUE<br>Terres de activo 2000 0000000<br>Deter del Terresder<br>meneral: Casanulas de Acededades<br>Reconstructivos nas cuencos de Acededades<br>Agelánicas<br>Estáncias de Acededades de Acededades<br>Agelánicas                                                                                                    | SEGURO DE ACCI<br>G Asentes<br>GAprepar<br>Clave<br>(2004 | DENTES ESCO | LARES - CLASE FELIZ | SECUROS<br>BOLIVAR Software<br>(*) indea las carpos colgatoro<br>(*) indea las carpos colgatoro<br>(*) in                                              | <b>13</b><br>Si el negocio será con clave                                                                                                    |
| Ast ANDALY ABROLD HIERA DE ACEVERRO<br>Internación Casarella<br>Parkas NY CASAR RUE<br>Testes del Stromator<br>Testes del Stromator<br>Testes del Stromator<br>Testes del Stromator<br>Testes del Stromator<br>Testes del Stromator<br>State del Tessel<br>State del Tessel<br>State del Tesse | SEGURO DE ACCI<br>Agrigar<br>Clave<br>(354                | DENTES ESCO | LARES - CLASE FELIZ | SECUROS<br>BOLIVAR<br>(*) Nida las anpos colpitoro<br>(*) Nida las anpos colpitoro<br>(*) Nida las anto (*) Nida las anto (*) Nida las                                                                                                    | <b>13</b><br>Si el negocio será con clave<br>compartida selecciona agregar para                                                                        |
| bet MARIA ABOLA PREDA DA ACIVEDO<br>Intermisión Gasantilas<br>Padusas NO ARIPRIZ<br>Textus NO CARRIER<br>Textus NO CARRIER<br>Textus NO C         | SEGURO DE ACCI<br>Agregor<br>Clave<br>6004                | DENTES ESCO | LARES - CLASE FELIZ | SECUROS<br>BOLIVAR<br>(*) maca los cárgos colgatoro<br>(*) maca los cárgos colgatoro<br>(*) maca los colgatoro<br>(*) maca los colgatoro<br>( | <b>13</b><br>Si el negocio será con clave<br>compartida selecciona agregar para<br>incluir la clave y el porcentaje de                                 |
| SCI-NEWLY ARDIA PRECIA DE ACEVERDO<br>Información Generalia<br>Producto POLARY PELZ<br>restructura de Calabita<br>Información de acertada aconsol<br>Patrica de acertada aconsol<br>Patrica de acertada ac                                                                                 | SEGURO DE ACCI<br>Gapagar<br>Clave<br>(2004               | DENTES ESCO | LARES - CLASE FELIZ | SECUROS<br>BOLIVAR<br>(*) indea les campos delgatero<br>(*) indea les campos delgatero<br>(*)<br>(*)<br>(*)<br>(*)<br>(*)<br>(*)<br>(*)<br>(*)<br>(*)<br>(*)                                                                                                    | <b>13</b><br>Si el negocio será con clave<br>compartida selecciona agregar para<br>incluir la clave y el porcentaje de<br>participación de cada clave. |
| Sole AMERIA ARIOLA PRECIA DE ALEVERDO<br>Información Gasantes<br>Destas POL ARTREZ<br>Terretar estas desta Terretaria<br>restas desta Terretaria<br>Resta del Terretaria<br>Resta del Terretaria<br>Resta del Terretaria<br>Resta del Terretaria<br>Resta del Terretaria<br>Resta del Assemble<br>Resta del Assemble                       | SEGURO DE ACCI                                            | DENTES ESCO | LARES - CLASE FELIZ | SECUROS<br>BOLLVAR<br>(*) indea les campos deligatoro<br>(*) indea les campos deligatoro<br>(*) indea les                                                     | <b>13</b><br>Si el negocio será con clave<br>compartida selecciona agregar para<br>incluir la clave y el porcentaje de<br>participación de cada clave. |
| SCI-MARIA ABOLA PRECIA DE ALEVEROS<br>Industria NO-CARTRUE<br>Industria NO-CARTRUE<br>Industria NO-CARTRUE<br>Industria NO-CARTRUE<br>Industria NO-CARTRUE<br>Industria NO-CARTRUE<br>Industria No-CARTRUE<br>Industria No-CARTRUE<br>Industri                                     | BEGURO DE ACCI                                            |             | LARES - CLASE FELIZ | SECUROS<br>BOLLAR DOS<br>(*) Indo les carpos cologios<br>(*) Indo les carpos cologios<br>(*) Indo les carpos cologi                                  | <b>13</b><br>Si el negocio será con clave<br>compartida selecciona agregar para<br>incluir la clave y el porcentaje de<br>participación de cada clave. |

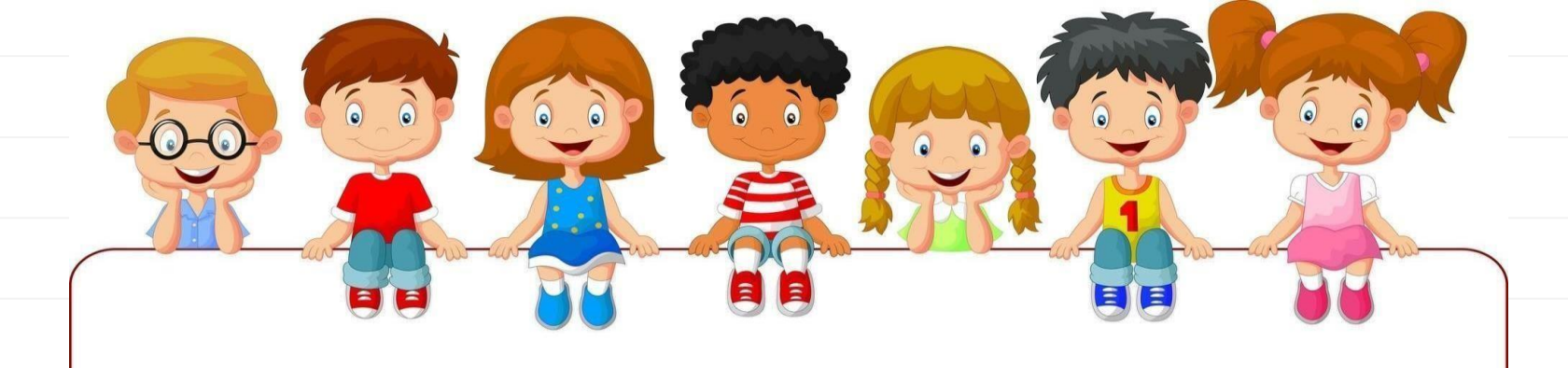

BOLÍVAR

XX 🗐

### SEGURO DE ACCIDENTES ESCOLARES - CLASE FELIZ

Información Conorales

Número de póliza: 2070900012101

Fecha cotización: 28/11/2019

Producte: 757-CLASE FELIZ

Clave: 68064 - MARIA FABIOLA PINEDA DE ACEVEDO

Dates del pluntei

Nombra del plantel: INSTITUCION EDUCATIVA PUERTO GUADALUPE

Dirección del plantel KM 70 VIA PUERTO GAITAN

Telefono del plantel.

Naturaleza: OFICIAL

Dates del Tempeler

EMISIÓN

Número de 822802324-NT documento

Nombre(s): INSTITUCION EDUCATIVA PUERTO GUADALUPE

Telefono celular: 3165310690

Email plantel:

Número de alumnos: 17

Corrad electrónica IEPUERTOQUADALUPE@GNAIL.COM

Ciudad 20021 - PUERTO GAITAN-META

Ciudad del plantel: 20023 - PUERTO LOPEZ-META

Nive: COLEGIO

Dreccin: KM 70 VIA PUERTO GAITAN C PUERTO GUADALUPE

Y listo! Ya se encuentra emitida

14

la póliza en el sistema con la condiciones cotizadas.

| 0-0-                                                                                                    |                                                                                                    |                                                                                                    |
|----------------------------------------------------------------------------------------------------|----------------------------------------------------------------------------------------------------|----------------------------------------------------------------------------------------------------|
| Autos Test autosIcon.png                                                                                                    |                                                                                                    |                                                                                                    |
| Expedicion pymes                                                                                                    |                                                                                                    |                                                                                                    |
| Expedicion pymes<br>Emisión de títulos de capita<br>Vida Test                                                                                                    | Iziación                                                                                                    | 15                                                                                                    |
| Expedicion pymes<br>Emisión de títulos de capita<br>() Vida Test<br>() Cotizadores Salud Test                                                                                                    | Iziación<br>,<br>,<br>Salud Test                                                                                    | 15                                                                                                    |
| Expedicion pymes<br>Emisión de títulos de capita<br>© Vida Test<br>© Cotizadores Salud Test<br>© Cotizadores Hogar Test                                                                                                   | Iziación<br>,<br>Salud Test<br>, Accidentes Escol                                                                   | olares<br>Para ingresar al cargue de alumnos de la                                                                                                    |
| Expedicion pymes<br>Emisión de títulos de capita<br>Vida Test<br>Cotizadores Salud Test<br>Consulta Cotizaciones Test                                                                                                    | Iziación<br>, Salud Test<br>, Accidentes Escol<br>, Actualización rie:<br>Clase U y Clase I                         | olares<br>esgos<br>peliz<br>Para ingresar al cargue de alumnos de la<br>póliza emitida ve al menú de onciones v                                                              |
| Expedicion pymes<br>Emisión de títulos de capita<br>Internet Vida Test<br>Cotizadores Salud Test<br>Consulta Cotizaciones Test<br>Soat                                                                                    | Iziación                                                                                                    | olares<br>lesgos<br>reliz<br>Para ingresar al cargue de alumnos de la<br>póliza emitida, ve al menú de opciones y                                                            |
| Expedicion pymes<br>Emisión de títulos de capita<br>Internet Vida Test<br>Cotizadores Salud Test<br>Consulta Cotizaciones Test<br>Soat<br>Vida Grupo                                                                      | Iziación<br>,<br>Salud Test<br>,<br>Accidentes Escol<br>,<br>Actualización rie<br>Clase U y Clase I<br>,            | olares<br>lesgos<br>Feliz<br>Para ingresar al cargue de alumnos de la<br>póliza emitida, ve al menú de opciones y<br>elije Actualización riesgos Clase U y<br>Class Feliz    |
| Expedicion pymes<br>Emisión de títulos de capita<br>Vida Test<br>Cotizadores Salud Test<br>Consulta Cotizaciones Test<br>Soat<br>Vida Grupo<br>Pinanciación de Primas T                                                   | Iziación<br>,<br>Salud Test<br>,<br>Accidentes Escol<br>,<br>Actualización rie:<br>Clase U y Clase I<br>,<br>Test , | esgos<br>a Feliz<br>Para ingresar al cargue de alumnos de la<br>póliza emitida, ve al menú de opciones y<br>elije Actualización riesgos Clase U y<br>Clase Feliz.            |
| Expedicion pymes<br>Emisión de títulos de capita<br>© Vida Test<br>© Cotizadores Salud Test<br>© Cotizadores Hogar Test<br>Consulta Cotizaciones Test<br>Soat<br>Vida Grupo<br>© Financiación de Primas T<br>Agendamiento | Iziación                                                                                                    | olares<br>lesgos<br>a Feliz<br>Dara ingresar al cargue de alumnos de la<br>póliza emitida, ve al menú de opciones y<br>elije Actualización riesgos Clase U y<br>Clase Feliz. |
| Expedicion pymes<br>Emisión de títulos de capita<br>vida Test<br>Cotizadores Salud Test<br>Consulta Cotizaciones Test<br>Soat<br>Vida Grupo<br>Financiación de Primas T<br>Agendamiento<br>Autos Colectivas Test          | Iziación                                                                                                    | olares<br>lesgos<br>a Feliz<br>Descrito de la construction de la póliza emitida, ve al menú de opciones y<br>elije Actualización riesgos Clase U y<br>Clase Feliz.           |

|                        |                                  | ALLANDIA             |                     |                                      |   |
|------------------------|----------------------------------|----------------------|---------------------|--------------------------------------|---|
| Dates del Tomo         | sdor                             |                      |                     |                                      |   |
| Compañia               | 2 - COMPANIA SE GUROS BOLIVAR SA |                      | Sección             | 26 - ACCIDENTES ESCOLARES            |   |
| Producto               | 757-CLASE FEU2                   | ٠                    | Tipo documento      | CC-CEDULA DE CIUDADANIA              | * |
| Número de<br>documento |                                  | ٩                    | Nombre(s)           |                                      |   |
| Apellido(s)            |                                  |                      | Número de póliza*   | 1530900023601                        |   |
|                        | de la Emisión                    |                      |                     | Descargue el ejemplo de riesgo excel |   |
|                        | Consulta Pulizas                 | Consulta Riesgos Pro | cesados Limpiar Cor | nsultar Cargar Riesge                |   |
|                        |                                  |                      |                     |                                      |   |
|                        |                                  |                      |                     |                                      |   |
|                        |                                  |                      |                     |                                      |   |

LWinon Err.

16

Relacionas el numero provisorio arrojado en la emisión de la póliza y damos clic en cargar riesgo y adjuntamos el listado de los alumnos.

0

Debes tener en cuenta que el numero de alumnos relacionados en la cotización debe ser el mismo del cargue de alumnos.

| Image: market         Image: market         Image: m             | <u>ک</u> |                    | -         |       |             |                    |              | 0                       |        | AC  |                                      |
|----------------------------------------------------------------------------------------------------|----------|--------------------|-----------|-------|-------------|--------------------|--------------|-------------------------|--------|-----|--------------------------------------|
| Numerica       Numerica       Numerica <th< th=""><th>Mostrar</th><th>Tipo Registro Proc</th><th>registros</th><th></th><th></th><th>hacer</th><th>Apellidos</th><th>GA<br/>fecha<br/>creation</th><th>gregar</th><th>-</th><th></th></th<> | Mostrar  | Tipo Registro Proc | registros |       |             | hacer              | Apellidos    | GA<br>fecha<br>creation | gregar | -   |                                      |
| x       1539900222601       2       Ti       1395254335       ABRILE CHEVERNI       SUSANA       92/12/2019       x       x***         1       1539900222601       3       Ti       1031564457       ACCVEDO VALDIVESO       SLONE       02/12/2019       x       x***       x***       x***       x***       x***       x****       x****       x****       x****       x****       x****       x****       x****       x*****       x*****       x*****       x******       x*******       x*********       x**************       x***************       x************************************                                                                                                    |          | 1530900023601      | 1         | TI TI | 1036250416  | ABRIL ECHEVERRI    | PABLO        | 02/12/2019              | S S    | 0/0 |                                      |
| 1539900225601       3       TI       129499354       ACCVEDO CADAVID       GREGORIO       92/12/2019       \$       0.40         1539900225601       4       TI       1001368477       ACCVEDO VALDIVIESO       MIGUEL AVIGEL       02/12/2019       \$       0.40         1539900225601       5       TI       1034968972       ACCVEDO VALDIVIESO       MIGUEL AVIGEL       02/12/2019       \$       0.40         1539900225601       6       TI       1034968972       ACCVEDO VALDIVIESO       MIGUEL AVIGEL       02/12/2019       \$       0.40         1539900225601       6       TI       1034968972       AREILE CHEVERNI       SUSK-A       02/12/2019       \$       0.40         1539900225601       7       TI       1439254335       ABELI ECHEVERNI       SUSK-A       02/12/2019       \$       0.40         1539900225601       7       TI       153493054       ACCVEDO VALDIVIESO       MIGUEL AVIGEL       02/12/2019       \$       0.40         1539900023601       9       TI       12331364457       ACCVEDO VALDIVIESO       MIGUEL AVIGEL       02/12/2019       \$       0.40         1530900023601       9       TI       1231364457       ACCVEDO VALDIVIESO       MIGUEL AVIGEL       02/12/2019<                                                                                                    | ×        | 1530900023601      | 2         | π     | 1036254335  | ABRIL ECHEVERRI    | SUSANA       | 02/12/2019              | s •    | 0/0 | 16                                   |
| 1530900223601       4       Ti       100136457       ACCVEDO VALDIVIESO       MIGUEL ANGEL       02/12/2019       5       0.40         1530900223601       5       Ti       1034988972       ACCVEDO VALDIVIESO       SALDHE       02/12/2019       5       0.40         1530900223601       6       Ti       1035256417       ABRILE CHEVERRI       MALIO       02/12/2019       5       0.40         1530900223601       7       Ti       1055254017       ABRILE CHEVERRI       SUGAYA       02/12/2019       5       0.40         1530900223601       8       Ti       1253479354       ACCVEDO VALDIVIESO       MIGUEL ANGEL       02/12/2019       5       0.40         1530900223601       8       Ti       1253479354       ACCVEDO VALDIVIESO       MIGUEL ANGEL       02/12/2019       5       0.40         1530900223601       9       Ti       123135457       ACCVEDO VALDIVIESO       MIGUEL ANGEL       02/12/2019       5       0.40         15309000223601       9       Ti       1231354547       ACCVEDO VALDIVIESO       MIGUEL ANGEL       02/12/2019       5       0.40         15309000223601       9       Ti       1231354547       ACCVEDO VALDIVIESO       02/12/2019       5       0                                                                                                    |          | 1530900023601      | 3         | π     | 1034993564  | ACCVEDO CADAVID    | GREGORIO     | 02/12/2019              | 5      | 0/0 |                                      |
| Podrás revisar el listado cargado y verificar que todos los alumnos se encuentre cargados satisfactoriamem<br>153090023601 8 11 133050023601 7 11 133056457 Acceto VALDIVIESO ALOME 02/12/2019 \$ 0/0<br>153090023601 9 11 133056457 Acceto VALDIVIESO ALOME 02/12/2019 \$ 0/0<br>153090023601 9 11 133056457 Acceto VALDIVIESO ALOME 02/12/2019 \$ 0/0<br>153090023601 9 11 133056457 Acceto VALDIVIESO ALOME 02/12/2019 \$ 0/0                                                                                                    |          | 1530900023601      | 4         | π     | 1001368457  | ACCVEDO VALDIVIESO | MIGUEL ANGEL | 02/12/2019              | S      | 0/0 |                                      |
| verificar que todos los alumnos se<br>encuentre cargados satisfactoriamem<br>153090022801 9 Ti 123136457 ACCVEDO VALDIVIESO NIGUEL ANGEL 92/12/2019 \$ 0/0                                                                                                    |          | 1530900023601      | S         | π     | 1034988972  | ACCVEDO VALDIVIESO | SALOME       | 02/12/2019              | S      | 0/0 | Podrás revisar el listado cargado y  |
| IS0090022601       7       TI       IS0390022601       8       TI       IS0390022601       8       TI       IS0390022601       8       0/10       0/10/10/10       GREGORIO       0/11/2/2019       \$       0/10         IS03900022601       9       TI       IS03900022601       0       TI       IS03900022601       0       TI       IS03900022601       0       0/10       0/10       0/10       0/10       0/10       0/10       0/10       0/10       0/10       0/10       0/10       0/10       0/10       0/10       0/10       0/10       0/10       0/10       0/10       0/10       0/10       0/10       0/10       0/10       0/10       0/10       0/10       0/10       0/10       0/10       0/10       0/10       0/10       0/10       0/10       0/10       0/10       0/10       0/10       0/10       0/10       0/10       0/10       0/10       0/10       0/10       0/10       0/10       0/10       0/10       0/10       0/10       0/10       0/10       0/10       0/10       0/10       0/10       0/10       0/10       0/10       0/10       0/10       0/10       0/10       0/10       0/10       0/10       0/10       0/10                                                                                                    |          | 1530900023601      | 6         | π     | 10362540417 | ABRIL4 ECHEVERRI   | PABLO        | 02/12/2019              | 5      | 0/0 | verificar que todos los alumnos se   |
| 153090023601       9       TI       1534793564       ACCVEDO CADAVID       GREGORIO       02/12/2019       S       0          153090023601       9       TI       1231365457       ACCVEDO VALDIVIESO       MIGUEL AVGEL       02/12/2019       S       0          153090023601       10       TI       1231365457       ACCVEDO VALDIVIESO       MIGUEL AVGEL       02/12/2019       S       0          153090022601       10       TI       1231964972       ACCVEDO VALDIVIESO       SLIGNME       02/12/2019       S       0                                                                                                    |          | 153000033701       |           |       | Canada and  |                    | enterate a   | 22/12/2010              |        |     | encuentre cargados satisfactoriament |
| 150990023661         8         TI         1534793544         ACCVEDO CADAVID         GREGORID         02/12/2019         S         0 #0           150990023661         9         TI         1231365457         ACCVEDO VALDIVESO         MIGUEL ANGEL         02/12/2019         S         0 #0           1530900023661         10         TI         1034949972         ACCVEDO VALDIVESO         NIGUEL ANGEL         02/12/2019         S         0 #0                                                                                                    |          | 1530900023601      | 1         | n.    | 1436254335  | ABRIL ECHEVERRI    | SUSATA       | 02/12/2019              | 5      | 0/0 |                                      |
| 1530900023601         9         TI         1231365457         ACCVEDO VALDIVIESO         MIGUEL ANGEL         02/12/2019         \$         0/0           1530900022601         10         TI         12014945972         ACCVEDO VALDIVIESO         SALOME         02/12/2019         \$         0/0                                                                                                    |          | 1530900023601      | 8         | п     | 1534793564  | ACCVEDO CADAVID    | GREGORIO     | 02/12/2019              | S      | 0/0 |                                      |
| 1550900229601 10 TI 1034946972 ACCVEDO VALDIVIESO SALOME 02/12/2019 S 0/0                                                                                                    | Π        | 1530900023601      | 9         | π     | 1231365457  | ACCVEDO VALDIVIESO | MIGUEL ANGEL | 02/12/2019              | s      | 0/0 |                                      |
|                                                                                                    | D        | 1530900023601      | 10        | π     | 1034948972  | ACCVEDO VALDIVIESO | SALOME       | 02/12/2019              | 5      | 0.0 |                                      |

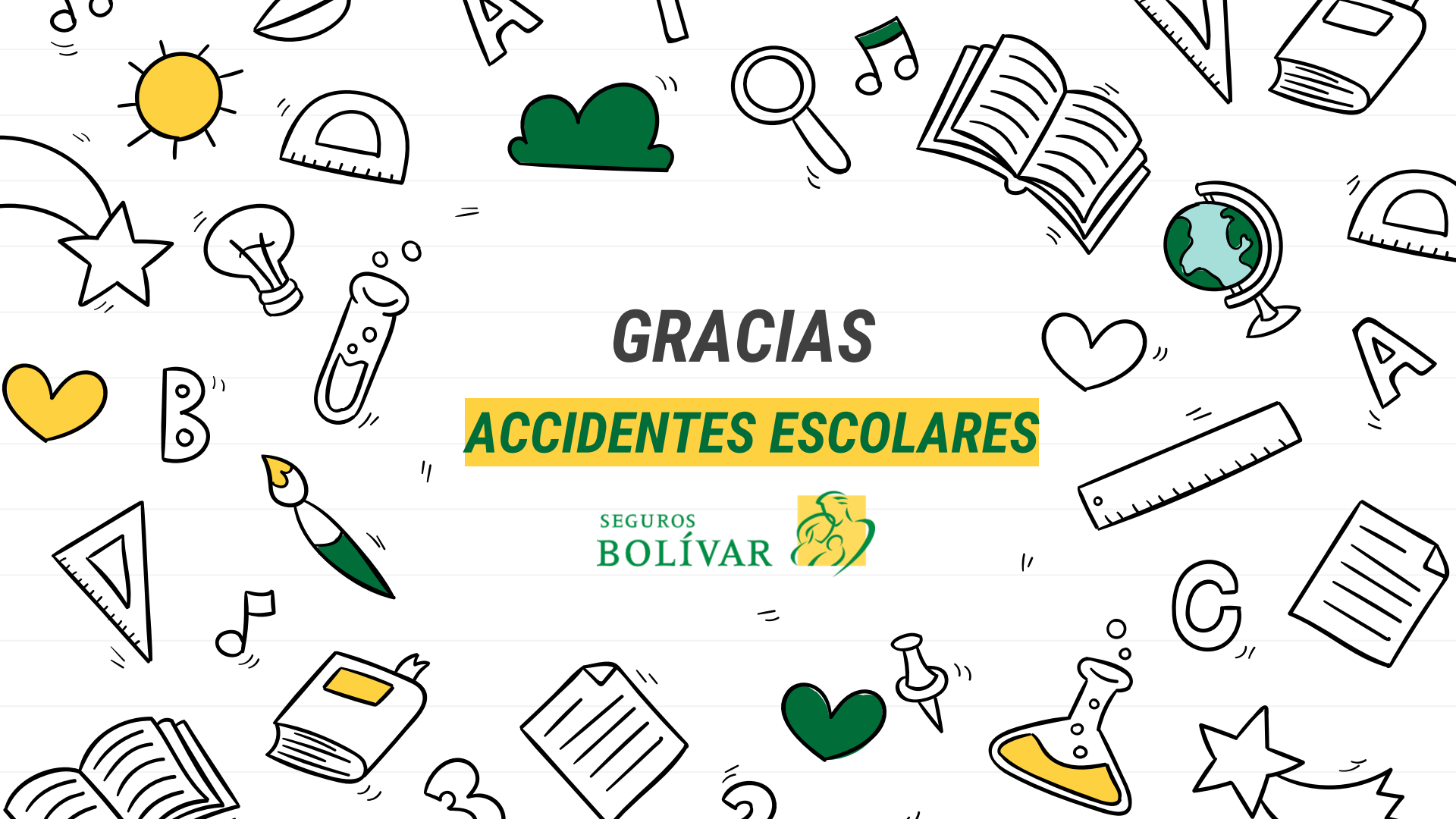